## **BOSCH**

EasyControl-Fehlerbehebung bei Anmeldung für iOS-Geräte

## Problem:

Wenn Sie bei der Bosch-ID Anmeldung in der EasyControl-App folgende Fehlermeldung erhalten:

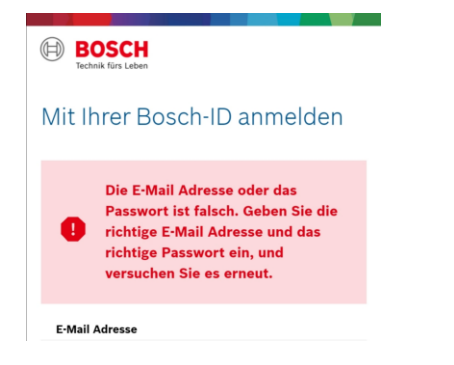

## Lösung:

<u>Schritt 1: Löschen Sie die EasyControl-App auf</u> <u>Ihrem Smartphone:</u>

- Tippen Sie auf das Symbol der EasyControl-App und halten Sie es gedrückt
- Tippen Sie auf das Symbol (-), wenn es erscheint, um zu bestätigen, dass Sie die App löschen möchten.

Schritt 2: Installieren Sie die neueste Version der EasyControl-App im App Store neu

Schritt 3: Öffnen Sie die EasyControl-App und folgen Sie den Schritten bis zum Bosch Login

Bitte melden Sie sich erneut mit Ihren Zugangsdaten an.

## Funktioniert die erneute Anmeldung? Wenn ja, hervorragend!

Wenn nicht, fahren Sie mit Schritt 4 fort.

Schritt 4: Wenn Sie immer noch eine Fehlermeldung erhalten, klicken Sie bitte auf "Noch nicht registriert?" und erstellen Sie ein neues Konto mit Ihren Zugangsdaten:

| BOSCH<br>Technik fürs Leben |        |
|-----------------------------|--------|
| /it Ihrer Bosch-ID ar       | melden |
| E-Mail Adresse              |        |
| Passwort                    | ٢      |
| Angemeldet bleiben          |        |
| Anmelden                    |        |
| och nicht registriert? >    |        |

Schritt 5: Schließen Sie die restlichen Schritte des Anmelde-Prozesses in der App ab und Sie können die EasyControl-App ohne weitere Probleme nutzen!

Haben Sie immer noch Probleme mit der App oder haben Sie weitere Fragen? Kontaktieren Sie gerne unseren Kundenservice:

Thermotechnik-Info@de.bosch.com